## Registration procedure to the REHABEND 2016 Congress

Procedimiento de inscripción al Congreso REHABEND 2016

- 1) Access to the Congress website: <u>www.rehabend.unican.es</u> Entre a la página web del Congreso: <u>www.rehabend.unican.es</u>
- 2) In the website, click in 'INSTRUCCIONES' En la página web acceda al apartado de 'INSTRUCCIONES'

| CONGRESO EURO - AMERIO<br>Construcción, Tecnología de la                                                                                                    | CANO REHABEND 2016<br>a Rehabilitación y Gestión del                                                                                                    | Patrimonio"                                                                                                    |
|----------------------------------------------------------------------------------------------------|----------------------------------------------------------------------------------------------------|----------------------------------------------------------------------------------------------------|
| MÁTICAS Y PROGRAMAS COMI                                                                                                    | TÉS INSTRUCCIONES PA                                                                                                    | ATROCINIO CONTACTO                                                                                                    |
| Fechas importantes /                                                                                                    | Key dates<br>30<br>Junio<br>2015<br>ACEPTACIONES<br>ACCEPTANCE Nothcation<br>Programa<br>Programa<br>Programa<br>Second States<br>Programa                                                              | Seleccionar idioma V<br>Oct.<br>2015<br>Recepción de ARTÍCULOS<br>FULL PATER Submession<br>Modelo Artículo<br>Paper template                                                                                                    |
| Agosto 2015: Superados los 500 Res<br>A la vista de los resúmenes recibidos, u<br>evento, el cual está siendo todo un éxit<br>500 resúmenes, provenientes de profesi | <b>úmenes.</b><br>n total de 41 potenciales países se dará<br>o de convocatoria. A fecha de hoy se har<br>onales, profesores universitarios y espe                                                      | n cita en este<br>superado los<br>cialistas.<br>+ información                                                                                                    |
|                                                                                                    | CONGRESO EURO - AMERIC<br>Construcción, Tecnologia de la<br>MATICAS Y PROGRAMAS<br>COM<br>CONSTRUCCIÓN, Tecnologia de la<br>MATICAS Y PROGRAMAS<br>COM<br>COM<br>COM<br>COM<br>COM<br>COM<br>COM<br>COM | Image: State and the state and the state |

3) Click in 'FORMULARIO DE INSCRIPCIÓN Acceda a 'FORMULARIO DE INSCRIPCIÓN

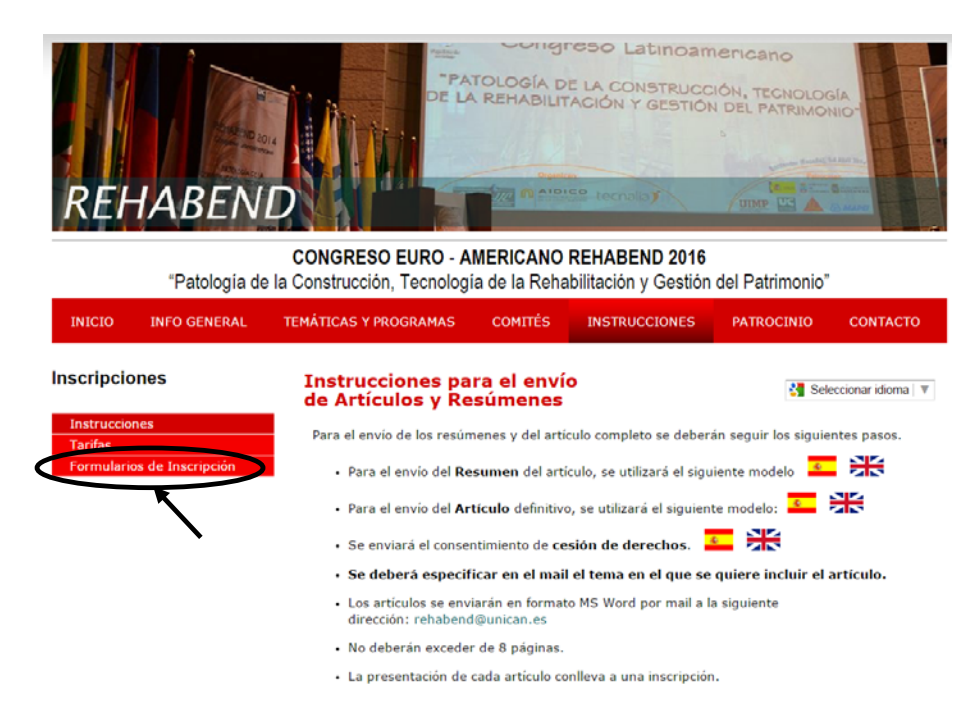

 Select the payment modality by means of which you want to register (Bank transfer or Debit/credit card). It offers information in <u>English</u> and <u>Spanish</u>

Seleccione la modalidad de pago con la que desee realizar la inscripción. Dispone de la información en inglés y español

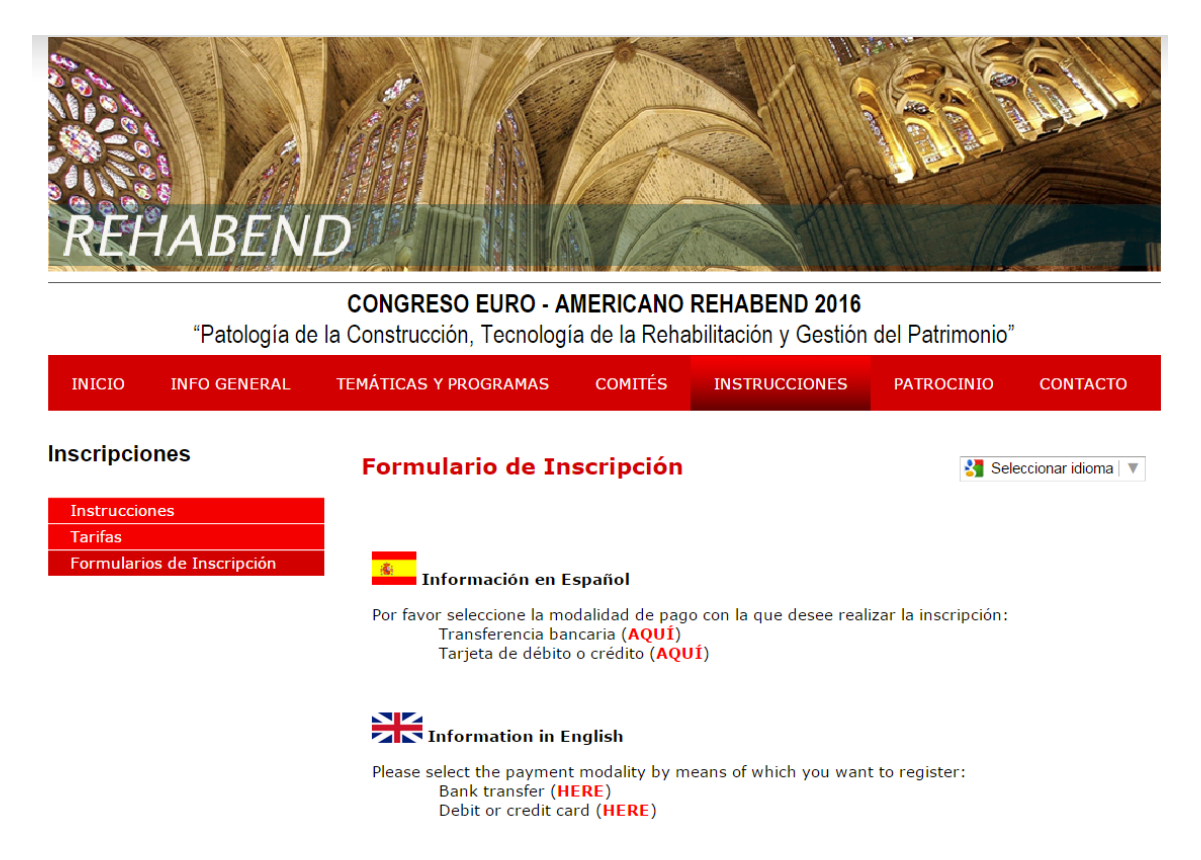

5) Access to the area of identification and enter your ID. The password area leaves blank the first time, subsequent consultations must enter the password generated on the receipt of registration *Acceda al área de identificación e introduzca su documento de identidad. El área de clave déjela en blanco la primera vez, en posteriores consultas deberá introducir la generada en el resguardo de la inscripción* 

| <b>193.144.208</b>                                          | 21/congresos/contenido/identifie                                                                                                    | cacion.asp                                                                                                    |  |
|-------------------------------------------------------------|----------------------------------------------------------------------------------------------------|----------------------------------------------------------------------------------------------------|--|
|                                                             | R.                                                                                                    |                                                                                                    |  |
| EURO - AMERICANO REHABI                                     | END 2016 "Patología de la Construcción, Tecnolog                                                                                                    | gía de la Rehabilitación y Gestión del Patrimonio - May 24 to 27, 2016                                                         |  |
|                                                             | $\overline{a}$                                                                                                    | Identification Identify: Spanish Foreign National ID Number (NIE) ▼ ID / Passport Number: PASSWORD (max 20 characters): Accept |  |
|                                                             | C.                                                                                                    | Forgot password?                                                                                                    |  |
|                                                             |                                                                                                    |                                                                                                    |  |
| HELP:                                                       | If you are entering for the first time:<br>• ID / Passport Number.<br>• Password: Leave It blank.<br>If you have entered before:<br>• ID / Passport Number.<br>• Password: Enter the password which ap<br>process.<br>ave any problem, please send an e-mail to:fftqc                                                                              | pears at the top of the inscription receipt that you get once you have finished the ongresos@gestion.unican.es.                |  |
| HELP:                                                       | If you are entering for the first time:<br>• ID / Passport Number,<br>• Password: Leave it blank.<br>If you have entered before:<br>• ID / Passport Number,<br>• Password: Enter the password which ap<br>process.<br>ave any problem, please send an e-mail to:fltqc                                                                              | pears at the top of the inscription receipt that you get once you have finished the ongresos@gestion.unican.es.                |  |
| HELP:<br>If you h<br>Steps:<br>Step 1                       | If you are entering for the first time:<br>• ID / Passport Number.<br>• Password: Leave It blank.<br>If you have entered before:<br>• ID / Passport Number.<br>• Password: Enter the password which ap<br>process.<br>ave any problem, please send an e-mail to:fitgo<br>Participant Data.                                                         | pears at the top of the inscription receipt that you get once you have finished the ongresos@gestion.unican.es.                |  |
| HELP:<br>If you h<br>Steps:<br>Step 1<br>Step 2             | If you are entering for the first time:<br>• ID / Passport Number.<br>• Password: Leave It blank.<br>If you have entered before:<br>• D / Passport Number.<br>• Password: Enter the password which ap<br>process.<br>ave any problem, please send an e-mail to:fitgo<br>Participant Data.<br>Perc.                                                 | pears at the top of the inscription receipt that you get once you have finished the ongresos@gestion.unican.es.                |  |
| HELP:<br>If you h<br>Steps:<br>Step 1<br>Step 2<br>Step 2.  | If you are entering for the first time:                                                                                                    | pears at the top of the inscription receipt that you get once you have finished the ongresos@gestion.unican.es.                |  |
| HELP:<br>If you h<br>Steps:<br>Step 1<br>Step 2.<br>Step 2. | If you are entering for the first time:<br>• ID / Passport Number.<br>• Password: Leave It blank.<br>If you have entered before:<br>• Data Passport Number.<br>• Password: Enter the password which ap<br>process.<br>ave any problem, please send an e-mail to:fitgo<br>Participant Data.<br>Fees.<br>Invoicing Data.<br>Peestration Confirmation | pears at the top of the inscription receipt that you get once you have finished the ongresos@gestion.unican.es.                |  |

#### Please, complete the form Por favor, cumplimente el formulario 6)

| C 193.144.208.21/congresos/contenio                                                                                                    | do/DatosPersoCon.asp                                                                                                    |                                                                                                    | T 🖒 🤅 |
|----------------------------------------------------------------------------------------------------|----------------------------------------------------------------------------------------------------|----------------------------------------------------------------------------------------------------|-------|
|                                                                                                    |                                                                                                    |                                                                                                    |       |
| ISTRATION FORM - CONGRESO EURO - AMERICANO REHABEND 2016                                                                                                    | "Patología de la Construcción, Tecnología de la Reha                                                                                                    | abilitación y Gestión del Patrimonio" - May 24 to 27, 2016                                                        |       |
| i - Liitei pai tiupait tata.                                                                                                    |                                                                                                    |                                                                                                    |       |
| Data assistant :<br>* ^ Mandatory Fields.<br>Identification document type:<br>[Passport ▼]<br>Last Name/Sumame/FamilyName: *<br>CARMEN<br>Street Type: *<br>C / ▼<br>Building:<br>Door:<br>State: *<br>CANTABRIA ▼<br>Mobile Phone:<br>Password: * | ID / Passport Number:<br>[123456<br>First Name: *<br>LOPEZ<br>Maiting Address: *<br>AVDA. LOS CASTROS<br>Stainway:<br>Zip Code: *<br>B9005<br>Country: *<br>Spain<br>E-mail: *<br>Confirm password: * | Number: *<br>½/n<br>Floor:<br>City: *<br>SANTANDER<br>Phone Number:<br>Fax:<br>Fax:<br>ase, Indicate article code | 1     |

#### Select registration fees Seleccione tipo de inscripción 7)

| ← → C 🗋 193.14                                            | 14.208.21/congresos/cor                                             | ntenido/ReservaCong                       | jreso.asp                   |                                       | ☆ 🔁 ≡                   |
|-----------------------------------------------------------|---------------------------------------------------------------------|-------------------------------------------|-----------------------------|---------------------------------------|-------------------------|
|                                                           |                                                                     |                                           |                             |                                       |                         |
| REGISTRATION FORM - CONG     Step 2 - Application service | RESO EURO - AMERICANO REHABEND<br>and selection of the method of pa | ) 2016 "Patología de la Constru<br>yment. | cción, Tecnología de la Reh | abilitación y Gestión del Patrimonio' | ' - May 24 to 27, 2016) |
|                                                           |                                                                     | RE                                        | GISTRATION FEES             |                                       |                         |

|                   |                                               | REGISTINATION               | LES                        |                     |                                                          |          |
|-------------------|-----------------------------------------------|-----------------------------|----------------------------|---------------------|----------------------------------------------------------|----------|
| Num               | Inscription options                           |                             | On Or Before<br>04/03/2016 | After<br>04/03/2016 | Forms<br>Payment                                         |          |
| 1                 | Delegates                                     |                             | 490,00€                    | 590,00€             | ©<br>Complete<br>Payment<br>I Pay<br>With<br>Inscription | No V     |
| 2                 | Students                                      |                             | 250,00€                    | 275,00€             | Complete<br>Payment     I Pay<br>With<br>Inscription     | No T     |
| 3                 | Accompay person                               |                             | 200,00€                    | 250,00€             | Complete<br>Payment     I Pay With Inscription           | No T     |
|                   |                                               |                             |                            |                     | Total                                                    | 0,00 €   |
| Do you<br>organi: | want the invoice to be issued to any zation?: | No 🔻 Identifica<br>Vat Numl | ation document typ<br>ber: | e:                  | C.I.F.                                                   | <b>T</b> |
|                   |                                               | Available pavn              | nent                       |                     |                                                          |          |
| B                 | ank transfer                                  |                             |                            |                     |                                                          |          |
|                   |                                               |                             |                            |                     |                                                          |          |
|                   |                                               | Previous                    | Next                       |                     |                                                          |          |

# 8) Registration receipt Resguardo de inscripción

| → C 1                   |                                                                                                    |            |
|-------------------------|----------------------------------------------------------------------------------------------------|------------|
|                         | 93.144.208.21/congresos/contenido/FormaPago.asp                                                                                                    | 5          |
|                         |                                                                                                    | ANOV IN    |
| ITO UC                  |                                                                                                    |            |
| UNIVERSIDA<br>DE CANTAM |                                                                                                    |            |
| GRESO EURO - AM         | ERICANO REHABEND 2016 "Patologia de la Construcción, Tecnología de la Rehabilitación y Gestión del Patrimonio" - May 24 to 27, 2016                                                                                                    | Accordin 1 |
| p 3 - Get the applic    | cation receipt.                                                                                                    |            |
|                         |                                                                                                    |            |
|                         |                                                                                                    |            |
|                         |                                                                                                    |            |
|                         |                                                                                                    |            |
|                         |                                                                                                    |            |
|                         |                                                                                                    |            |
|                         |                                                                                                    |            |
|                         |                                                                                                    |            |
|                         | CONGRESO EURO - AMERICANO REHABEND 2016 "Patología de la Construcción, Tecnología de                                                                                                    |            |
|                         | la Rehabilitación y Gestión del Patrimonio"                                                                                                    |            |
|                         |                                                                                                    |            |
|                         | For future modifications of your inscription your personal password is: 123456                                                                                                    |            |
|                         | Participant                                                                                                    |            |
|                         |                                                                                                    |            |
|                         | Identification number: 123456                                                                                                    |            |
|                         | Name: LÕPEZ CARMEN                                                                                                    |            |
|                         | Address c/ AVDA. LOS CASTROS s/n                                                                                                    |            |
|                         | 39005 - SANTANDER - CANTABRIA (Spain)                                                                                                    |            |
|                         | Phone Number: Mobile Phone:                                                                                                    |            |
|                         |                                                                                                    |            |
|                         |                                                                                                    |            |
|                         | Details of the payment                                                                                                    |            |
|                         | Payment of the inscription                                                                                                    |            |
|                         |                                                                                                    |            |
|                         | Delegates 490,00€                                                                                                    |            |
|                         | Delegates 490,00€<br>                                                                                                    |            |
|                         | Delegates 490,00€<br>                                                                                                    |            |
|                         | Delegates 490,00€<br>                                                                                                    |            |
|                         | Delegates       490,00€         Total Inscription: 490,00 €         Payment - Bank transfer, mentioning next reference : CONREHABEND-16I-TR0003, and do not forget to mention         "free of charge to the receiver" to:         FUNDACIÓN LEONARDO TORRES QUEVEDO                                                                                                    |            |
|                         | Delegates       490,00€         Total Inscription: 490,00 €         Payment - Bank transfer, mentioning next reference : CONREHABEND-161-TR0003, and do not forget to mention         "free of charge to the receiver" to:         FUNDACIÓN LEONARDO TORRES QUEVEDO         Santander Central Hispano - Paseo Pereda nº 9 - 39004 - Santander (Cantabria)         Place rend the bank transfer the mention of the bank transfer to the set of the set.                                                                                                    |            |
|                         | Delegates       490,00€         Total Inscription: 490,00 €         Payment - Bank transfer, mentioning next reference : CONREHABEND-161-TR0003, and do not forget to mention "free of charge to the receiver" to:         FUNDACIÓN LEONARDO TORRES QUEVEDO         Santander Central Hispano - Paseo Pereda nº 9 - 39004 - Santander (Cantabria)         Please send the bank transfer by e-mail to the following e-mail address:         fltqcongresos@gestion.unican.es                                                                                                    |            |
|                         | Delegates       490,00€         Total Inscription: 490,00 €         Payment - Bank transfer, mentioning next reference : CONREHABEND-161-TR0003, and do not forget to mention "free of charge to the receiver" to:         FUNDACIÓN LEONARDO TORRES QUEVEDO<br>Santander Central Hispano - Paseo Pereda nº 9 - 39004 - Santander (Cantabria)<br>Please send the bank transfer by e-mail to the following e-mail address:<br>fltqcongresos@gestion.unican.es         SWIFT CODE:       SCHEFAMM                                                                                                    |            |
|                         | Delegates       490,00€         Total Inscription: 490,00 €         Payment - Bank transfer, mentioning next reference : CONREHABEND-16I-TR0003, and do not forget to mention "free of charge to the receiver" to:         FUNDACIÓN LEONARDO TORRES QUEVEDO<br>Santander Central Hispano - Paseo Pereda nº 9 - 39004 - Santander (Cantabria)<br>Please send the bank transfer by e-mail to the following e-mail address:<br>fltqcongreso@gestion.unican.ses         SWIFT CODE: BSCHESMM<br>IBAN: ES7300496742512716208582                                                                                                    |            |
|                         | Delegates       490,00€         Total Inscription: 490,00€       Total Inscription: 490,00€         Payment - Bank transfer, mentioning next reference : CONREHABEND-161-TR0003, and do not forget to mention "free of charge to the receiver" to:       FUNDACIÓN LEONARDO TORRES QUEVEDO         Santander Central Hispano - Paseo Pereda nº 9 - 39004 - Santander (Cantabria)       Please send the bank transfer by e-mail to the following e-mail address:         fltqcongreso@gestion.unican.es       Send to         BAN: E57300496742512716208582       Send to         National Code: 00496742512716208582       Envire set                            |            |
|                         | Delegates       490,00€         Total Inscription: 490,00 €         Payment - Bank transfer, mentioning next reference : CONREHABEND-161-TR0003, and do not forget to mention                                                                                                    |            |
|                         | Delegates       490,00€         Total Inscription: 490,00 €         Payment - Bank transfer, mentioning next reference : CONREHABEND-161-TR0003, and do not forget to mention<br>"free of charge to the receiver" to:<br>                                                                                                    |            |
|                         | Delegates       490,006         Total Inscription: 490,000 €         Payment - Bank transfer, mentioning next reference : CONREHABEND-161-TR0003, and do not forget to mention "free of charge to the receiver" to:         FUNDACIÓN LEONARDO TORRES QUEVEDO<br>Santander Central Hispano - Paseo Pereda nº 9 - 39004 - Santander (Cantabria)<br>Please send the bank transfer by e-mail to the following e-mail address:<br>fltqcongresos@gestion.unican.es         SWIFT CODE: BSCHESMM<br>IBAN: ES7300496742512716208582<br>National Code: 00496742512716208582                                                                                              |            |
|                         | Delegates       490,006         Cotal Inscription: 490,000 €         Payment - Bank transfer, mentioning next reference : CONREHABEND-161-TR0003, and do not forget to mention<br>"free of charge to the receiver" to:         FUNDACIÓN LEONARDO TORRES QUEVEDO<br>Santander Central Hispano - Paseo Pereda nº 9 - 39004 - Santander (Cantabria)<br>Places send the bank transfer by e-mail to the following e-mail address:<br>fltqcongresos@gestion.unican.es         SWIFT CODE: BSCHESMM<br>IBAN: E57300496742512716208582<br>National Code: 00496742512716208582         PRINT SECURITY                                                                    |            |
|                         | Belegates       490,006         Cotal Inscription: 490,000 €         Payment - Bank transfer, mentioning next reference : CONREHABEND-161-TR0003, and do not forget to mention         FUNDACIÓN LEONARDO TORES QUEVEDO         Santander Central Hispano - Paseo Pereda nº 9 - 39004 - Santander (Cantabria)         Please send the bank transfer by e-mail to the following e-mail address:         fltqcongress@gestion.unican.es         SWIFT CODE: BSCHESMM         IBAN: ES7300496742512716208582         National C ode: 00496742512716208582         PRINT SECURITY                                                                                    |            |
|                         | Delegates       490,006         Total Inscription: 490,000 €         Payment - Bank transfer, mentioning next reference : CONREHABEND-161-TR0003, and do not forget to mention "free of charge to the receiver" to:         FUNDACIÓN LEONARDO TORRES QUEVEDO<br>Santander Central Hispano - Paseo Pereda nº 9 - 39004 - Santander (Cantabria)<br>Please send the bank transfer by e-mail to the following e-mail address:<br>filtqoongresos@gestion.unican.es         SWIFT CODE: BSCHESMM<br>IBAN: E57300496742512716208582<br>National Code: 00496742512716208582         PRINT SECURITY                                                                      |            |
|                         | Delegates       490,006         Total Inscription: 490,000 €         Payment - Bank transfer, mentioning next reference : CONREHABEND-161-TR0003, and do not forget to mention "free of charge to the receiver" to:         FUNDACIÓN LEONARDO TORRES QUEVEDO<br>Santander Central Hispano - Paseo Pereda nº 9 - 39004 - Santander (Cantabria)<br>Please send the bank transfer by e-mail to the following e-mail address:<br>fliqcongresso@gestion.unican.es         SWIFT CODE: BSCHESMM<br>IBAN: E57300496742512716208582<br>National C ode: 00496742512716208582         PRINT SECURITY         CLOSE                                                        |            |
|                         | Delegates       490,006         Total Inscription: 490,000 €         Payment - Bank transfer, mentioning next reference : CONREHABEND-161-TR0003, and do not forget to mention          "free of charge to the receiver" to:         FUNDACIÓN LEONARDO TORRES QUEVEDO         Santander Central Hispano - Paseo Pereda nº 9 - 39004 - Santander (Cantabria)         Plageas send the bank transfer by e-mail to the following e-mail address:         fltqoongresos@gestion.unican.es         SWIFT CODE:       SSCHESMM         Bational Code:       00496742512716208582         National Code:       00496742512716208582         PRINT SECURITY       CLOSE |            |

If you need invoice, please contact with (si necesita factura, por favor, contacte a)

### FUNDACIÓN LEONARDO TORRES QUEVEDO

fltqcongresos@gestion.unican.es